# "Einfach online bestellen und vor Ort abholen" – so funktioniert's!

0

WILLKOMMEN

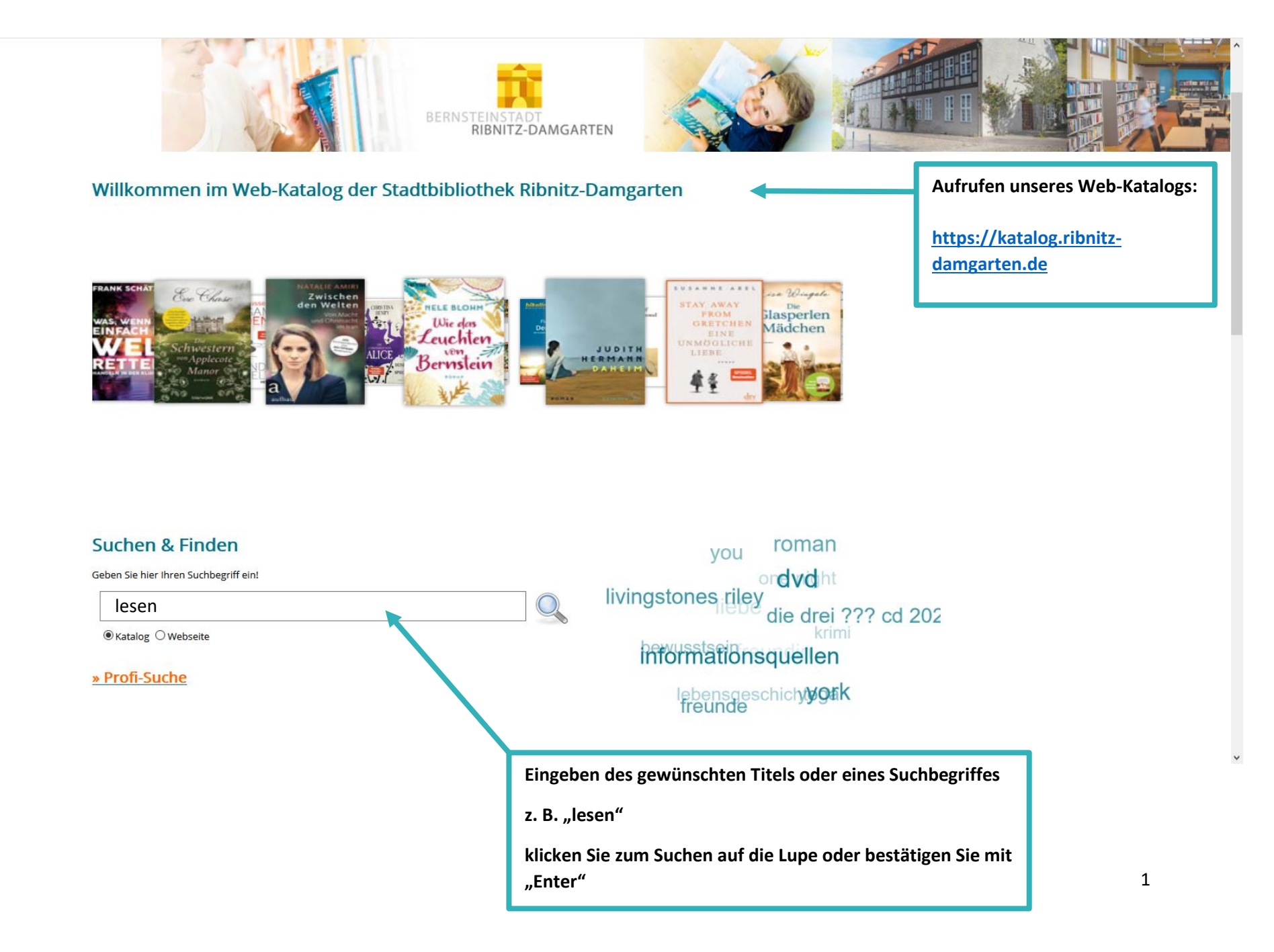

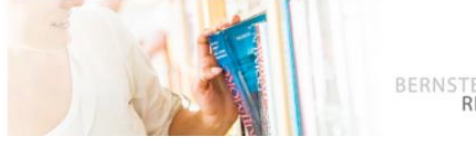

RIBNITZ-DAMGARTEN

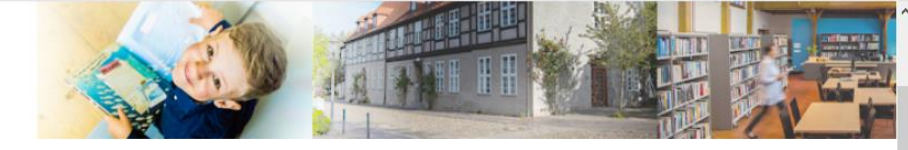

# Ihre Mediensuche

|             | 8              |                                                                                     | Abholservice                             |
|-------------|----------------|-------------------------------------------------------------------------------------|------------------------------------------|
| Suche       | lesen          |                                                                                     | Nutzen Sie in der Zeit des Lockdowns     |
| 7weigstelle | Alle           |                                                                                     | unseren Bestell- und Abholservice. Bitte |
| Lineightene |                |                                                                                     | geben Sie dazu Ihren Namen, Ihre         |
| Medienart   | Alle O Physiso | he Medien O E-Medien                                                                | Emailadresse und ihren Medienwunsch      |
| Suchen      |                |                                                                                     | an!                                      |
|             |                |                                                                                     |                                          |
| Verfasser   |                | Meinten Sie: leben leser essen                                                      | Vorname *                                |
| Gehm, Fr    | ranziska (7)   | 🖶 Trefferliste drucken 🔗 Permalink Trefferliste 💌 Trefferliste als E-Mail versenden |                                          |
| Bornstäd    | dt, Matt (6)   | Sortieren nach Jahr v 🚛 aufsteigend sortieren                                       | Nachname *                               |
| Arthur, R   | Robert (5)     | 1 2 3 4 5 6 7 8 9 10 ▶ ▶ 803 Treffer 10 ∨ Treffer pro Seite                         |                                          |
| Boehme,     | , Julia (5)    |                                                                                     | E-Mail-Adresse *                         |
| Matthies    | 5. Moritz (5)  | 100 Kinder                                                                          |                                          |
|             | ,              | Verfa ver: Drösser, Christoph                                                       | Telefonnummer                            |
|             |                | Mediel kennzeichen: BUCH                                                            |                                          |
| Jahr        |                | Jahr: 20 1                                                                          | Bemerkung *                              |
| 2021 (9)    |                | Verlag: Suttgart, Gabriel<br>Mediaes uppe: Kinderliteratur                          |                                          |
| 2020 (18    | 3)             | verfüghar                                                                           |                                          |
| 2019 (80    | 0)             | Auger Kont ollo                                                                     |                                          |
| 2018 (13    | 37)            | KONTROLLE wenn aus Sn el bitterer Ernst wird                                        |                                          |
| 2017 (12    | 20)            | Verfasser: Ra Bali                                                                  |                                          |
| •••         |                | Medienkennz, ichen: BUCH                                                            |                                          |
|             |                | Jahr: 2021                                                                          |                                          |
| Verlag      |                | Verlag: Weinhein, Basel, Gulliver                                                   |                                          |
| Loewe Ve    | erlag (28)     | Reihe: Super lest ir                                                                |                                          |
| eload24     | GmbH (28)      | Mediengruppe: Ju rendliteratur                                                      |                                          |
| Loewe (1    | 12)            | ✓ verfügbar                                                                         | Abschicken                               |
| Piper eb    | ooks (11)      | Die Nacht in der Sc. ule                                                            | * Pflichtfeld Sobald die Medien zur      |
| FISCHER     | E-Books (10)   | Verfasser: Janotta, Alija                                                           | Abholung bereit sind, erhalten Sie eine  |
| ***         |                | Medienkennzeichen: BUCH                                                             | Email.                                   |
|             |                | labr 2021                                                                           |                                          |
|             |                |                                                                                     |                                          |
|             |                |                                                                                     |                                          |
|             |                | Möglichkeit 1                                                                       | Moglichkeit 2                            |
|             |                |                                                                                     |                                          |

#### Bestell- und Abbolservice

# downs 2 Möglichkeiten zur Bestellung: ice. Bitte 1. Wählen Sie einen Titel aus dem Suchfeld aus nwunsch und klicken Sie diesen an für eine Detail Anzeige. In dieser besteht die Möglichkeit einzelne Titel direkt zu bestellen. (siehe Seite 3) 2. Nutzen Sie unser vorgegebenes Formular, auf

 Nutzen Sie unser vorgegebenes Formular, auf der rechten Seite, um mehrere Titel notieren und als Bestellung abschicken zu können. (siehe Seite 4)

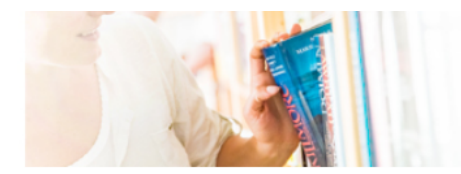

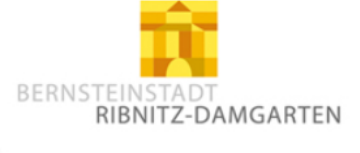

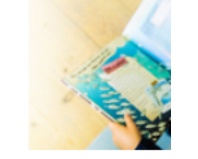

## 1. Möglichkeit: Bestellfunktion

"Bestellen zur Abholung" anklicken und es öffnet sich ein hinterlegtes Formular, um Ihre Bestellung aufgeben zu können. (siehe Bild unten)

### Was muss angegeben werden?

Name ; E-Mail-Adresse = Pflichtfelder

Bemerkung

Telefon

 bitte Abhol-Zweigstelle (Ribnitz oder Damgarten) angeben

Klicken Sie auf "Abschicken" und Sie erhalten per Email die Abholinformationen.

= freiwillig

| Nutzen Sie unseren Bes   | stell- und Abholservice! Bitte geben Sie Ihren Namen. Ihre Emailadresse oder Telefonnummer an. Im Feld "Bemerkung" schreiben i |
|--------------------------|----------------------------------------------------------------------------------------------------|
| welcher Zweigstelle (Rib | nitz oder Damgarten) Sie den Titel abholen möchten. Sobald der Titel zur Abholung bereit ist, erhalten Sie von uns eine Email. |
|                          |                                                                                                    |
| Vorname *                |                                                                                                    |
| Nachname *               |                                                                                                    |
| E-Mail-Adresse *         |                                                                                                    |
|                          |                                                                                                    |
| Telefonnummer            |                                                                                                    |
|                          |                                                                                                    |
| Bemerkung                |                                                                                                    |
|                          |                                                                                                    |
|                          |                                                                                                    |
|                          |                                                                                                    |
|                          |                                                                                                    |
|                          |                                                                                                    |
|                          |                                                                                                    |

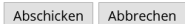

3

# **Ihre Mediensuche**

| Suche       | lesen  |                    |            |  |
|-------------|--------|--------------------|------------|--|
| Zweigstelle | Alle   | ~                  |            |  |
| Medienart   | • Alle | O Physische Medien | O E-Medien |  |
| Suchen      |        |                    |            |  |

#### 🕽 Zur Trefferliste

🖶 Detailanzeige drucken 🔗 Permalink Detailanzeige 🖾 Detailanzeige per E-Mail versenden 🖾 Bestellen zur Abholung 🛛 1 von 803 🕨

#### f Mit Facebook verlinken

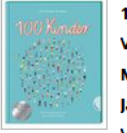

# 100 Kinder

Verfasser: Drösser, Christoph Medienkennzeichen: BUCH Jahr: 2021

Verlag: Stuttgart, Gabriel

Mediengruppe: Kinderliteratur

#### Exemplare

| Zweigstelle        | Standorte                                       | Status    |
|--------------------|-------------------------------------------------|-----------|
| Bibliothek Ribnitz | III E 7 / 1. OG   KiBi   Lesealter 11-13   blau | Verfügbar |
| Bibliothek Ribnitz | Drö                                             | Verfügbar |

#### Inhalt

Stell dir vor, die Welt wäre ein Dorf, in dem nur Kinder leben. Das Dorf hat 100 Bewohner. Sch deine Nachbarn kennen. Wie viele können lesen und schreiben? Wie viele wohnen in der Stadt sprechen die anderen Kinder? Ab 9.

#### Details

Verfasser: Drösser. Christoph

| Ihre Mediensuche         | 2                                                                                   | Bestell- und                            | Bestell- und                             |
|--------------------------|-------------------------------------------------------------------------------------|-----------------------------------------|------------------------------------------|
|                          |                                                                                     | Abholservice                            | Abholservice                             |
| Suche lesen              |                                                                                     | Nutzen Cio in der Zeit des Lodidours    | Abroiservice                             |
|                          |                                                                                     | unseren Bestell- und Abholservice Bitte | Nutzen Sie in der Zeit des Lockdowns     |
|                          |                                                                                     | geben Sie dazu Ihren Namen, Ihre        | unseren Bestell- und Abholservice. Bitte |
| Medienart  Alle O Physis | sche Medien OE-Medien                                                               | Emailadresse und ihren Medienwunsch     | geben Sie dazu Ihren Namen, Ihre         |
| Suchen                   |                                                                                     | an!                                     | Emailadresse und ihren Medienwunsch      |
|                          |                                                                                     |                                         | an!                                      |
| Verfasser                | Meinten Sie: leben leser essen                                                      | Vorname *                               |                                          |
| Gehm, Franziska (7)      | 🖶 Trefferliste drucken 🔗 Permalink Trefferliste 💟 Trefferliste als E-Mail versenden |                                         | Vorname *                                |
| Bornstädt, Matt (6)      | Sortieren nach Jahr v J Aufsteigend sortieren                                       | Nachname *                              | Max                                      |
| Arthur, Robert (5)       | 1 2 3 4 5 6 7 8 9 10 <b>b</b> 803 Treffer 10 v Treffer pro Seite                    |                                         | Nachname *                               |
| 🗖 Boehme, Julia (5)      | 100 Vinder                                                                          | E-Mail-Adresse ^                        | Mustermann                               |
| Matthies, Moritz (5)     | 100 Kinder<br>Verfasser: Drösser. Christoph                                         | Telefonnummer                           | F-Mail-Adresse *                         |
| •••                      | Medienkennzeichen: BUCH                                                             |                                         | m mustermann@enline.de                   |
| lahr                     | Jahr: 2021                                                                          | Bemerkung *                             | Theference                               |
| <b>)</b> 2021 (9)        | Verlag: Stuttgart, Gabriel                                                          |                                         | leiefonnummer                            |
| $\square 2020 (18)$      | Mediengruppe: Kinderliteratur                                                       |                                         |                                          |
|                          | ✓ verfügbar                                                                         |                                         | Bemerkung *                              |
|                          | AUGER Außer Kontrolle                                                               |                                         | Hallo!                                   |
|                          | Wenn aus Spiel bitterer Ernst wird                                                  |                                         | Ich habe eine kleine Wunschliste und     |
|                          | Medienkennzeichen: BLICH                                                            |                                         | würde diese Titel gerne bestellen:       |
|                          | Jahr: 2021                                                                          |                                         |                                          |
| Verlag                   | Verlag: Weinheim, Basel, Gulliver                                                   |                                         | "100 Kinder" von Christoph Drösser       |
| Loewe Verlag (28)        | Reihe: Super lesbar                                                                 |                                         | "Die Nacht in der Schule" von Bali Rai   |
| eload24 GmbH (28)        | Mediengruppe: Jugendliteratur                                                       |                                         |                                          |
| Loewe (12)               | ✓ verfügbar                                                                         | Abschicken                              | Dankeschön und mit vielen Grüßen         |
| Piper ebooks (11)        | Die Nacht in der Schule                                                             | * Pflichtfeld Sobald die Medien zur     | Max Mustermann                           |
| FISCHER E-Books (10)     | Verfasser: Janotta, Anja                                                            | Abholung bereit sind, erhalten Sie eine |                                          |
| •••                      | Medienkennzeichen: BUCH                                                             | Email.                                  | i.                                       |
|                          |                                                                                     |                                         |                                          |

BEISPIEL

# 2. Möglichkeit: Nutzung des vorgegebenen Formulars in der Suche

Sie können ihre Suchanfrage nutzen um mit dem Formular (auf der rechten Seite) Ihre Medienwünsche bzw. Bestellungen zu notieren und an uns weiterzuschicken.

Wie das aussehen kann sehen Sie im Beispiel rechts oben.